# Faire une copie d'écran pour l'insérer dans un document

## Copier l'écran ou une fenêtre

Rien de plus simple ! Ceci fait partie intégrante des fonctionnalités de Windows 95 et ultérieur...

- Pour effectuer une copie de tout l'écran il suffit d'appuyer sur la touche Impr écran ou Impr Syst (à côté de F12).
- Pour effectuer simplement la copie d'une fenêtre ouverte il faut combiner la touche Alt : Alt Impr écran ou Alt Impr Syst.

L'image obtenue est stockée dans le presse-papier. Pour l'insérer dans un document il suffit de l'y coller par les méthodes habituelles (menu *Edition*  $\rightarrow$  *Coller* ou le raccourci clavier Ctrl v ou par un clic sur le bouton de droite de la souris et choisir *Coller*).

## Extraire une partie d'image d'une copie d'écran pour l'insérer dans un document

Si on souhaite extraire une partie d'une copie d'écran, il suffit d'utiliser le logiciel **PAINT** fourni de base avec **Windows**. Pour cela cliquer successivement sur : **Démarrer**  $\rightarrow$  **Programmes**  $\rightarrow$  **Accessoires**  $\rightarrow$  **Paint**.

Dans la page blanche, coller la copie d'écran faîte précédemment (menu *Edition* $\rightarrow$ *Coller* ou le raccourci clavier Ctrl v ou par un clic sur le bouton de droite de la souris et choisir *Coller*) et éventuellement agrandir la "bitmap" (c'est-à-dire la zone de travail de l'image) pour recevoir la totalité de l'image.

- Sélectionner la partie voulue de l'image à l'aide de l'outil "Sélection" (activer l'outil en cliquant dessus puis étirer un rectangle autour de la partie choisie tout en maintenant enfoncé le bouton gauche de la souris). On pourra même effectuer une sélection non-rectangulaire grâce à l'outil "Sélection libre" (dessiner un contour autour de la partie voulue tout en maintenant le bouton de gauche de la souris enfoncé).
- ➢ Copier la sélection (menu *Edition→Copier* ou le raccourci clavier Ctrl c ou par un clic sur le bouton de droite de la souris sur la sélection et choisir *Copier*).
- Coller la sélection dans le document (menu *Edition*  $\rightarrow$  *Coller* ou le raccourci clavier  $\begin{bmatrix} Ctrl & v \end{bmatrix}$  ou par un clic sur le bouton de droite de la souris et choisir *Coller*).

Les trois petites images ci-dessus ont été réalisées de cette manière !

### Enregistrer une partie d'image d'une copie d'écran

Si on souhaite enregistrer une partie d'image (voir ci-dessus) ou une copie d'écran complète, cliquer successivement sur *Fichier* $\rightarrow$ *Nouveau* dans le logiciel *PAINT* (on pourra éventuellement enregistrer l'image précédente) puis coller l'image en mémoire (menu *Edition* $\rightarrow$ *Coller* ou le raccourci clavier  $\boxed{\text{Ctrl}}$  v ou par un clic sur le bouton de droite de la souris et choisir *Coller*). Il n'y a plus qu'à enregistrer le résultat.

<u>Attention</u>! Le format **GIF** n'accepte que 256 couleurs... En enregistrant sous ce format le logiciel va modifier les couleurs originales. Quant au format **JPEG**, il comprime les données afin de réduire la taille du fichier. L'image obtenue perd donc de la qualité. Seul è format **BMP** permet de conserver l'intégralité de l'image (couleur et qualité), ce qui donne évidemment de gros fichiers...

### Et si la zone de travail de PAINT est trop grande ?

Il suffit de la régler définitivement à une petite taille. Pour cela cliquer sur  $Image \rightarrow Attributs$  et mettre, par exemple, 5 pixels en Largeur et en Hauteur.